### **Census Roster Navigation**

After logging into SURF, click the **Faculty Center tile**. Your class assignments for the current term are displayed on this page. If you would like to select a different term, click on the change term button. Click **the Census Roster icon** to view your online Census Roster. Online census rosters are available three days prior to the class census date.

| Frankte Carter Star                                        | with the first second second second                                       | A A A A A A A A A A A A A A A A A A A |                        |
|------------------------------------------------------------|---------------------------------------------------------------------------|---------------------------------------|------------------------|
| nge Form   Census Roster   My Textbooks                    | My Schedule   Class Roster   Grade Roster   My term Workload   Grade Char |                                       |                        |
|                                                            | Faculty Center                                                            |                                       |                        |
|                                                            | NA                                                                        |                                       |                        |
| Soring 2019 LMiraCosta Community College Change Term       |                                                                           | View Personal Data S                  | Summary                |
|                                                            |                                                                           | Soloct display onti                   | 92                     |
|                                                            |                                                                           |                                       | A                      |
| Census Roster Legend 💑 Class Permissions 🏦 Class Ro        | ster 🔄 Grade Roster                                                       | Positive Attenda                      | ance 🔢 Instructor Drop |
|                                                            | <u>feri neriyê.</u>                                                       |                                       |                        |
| SS TINKIT (1998) (1998) Bills Epicalled I freto & Ul piero | 2010 - 20                                                                 |                                       |                        |
| (Lecture) 4 MW 7:30AM - 9:35AM Oceanside Jan               |                                                                           |                                       | Cathedral              |
| High Mar 22, 2019-                                         | 270-50 LINEAR ALGEBR                                                      | A 9 TBA                               | Catholic I             |
| Weekly Teaching Schedule                                   | Go to                                                                     | top                                   | View                   |

## SURF Census Roster

#### How to Submit your Census Roster (prior to census date)

You will have three days after the class census date to electronically submit. If you need to drop a student because of inactive enrollment use the **Click here to Drop Students** link. It will take you to the instructor drop process. Once your census roster is accurate, click the **Certification check box** and then **Submit**.

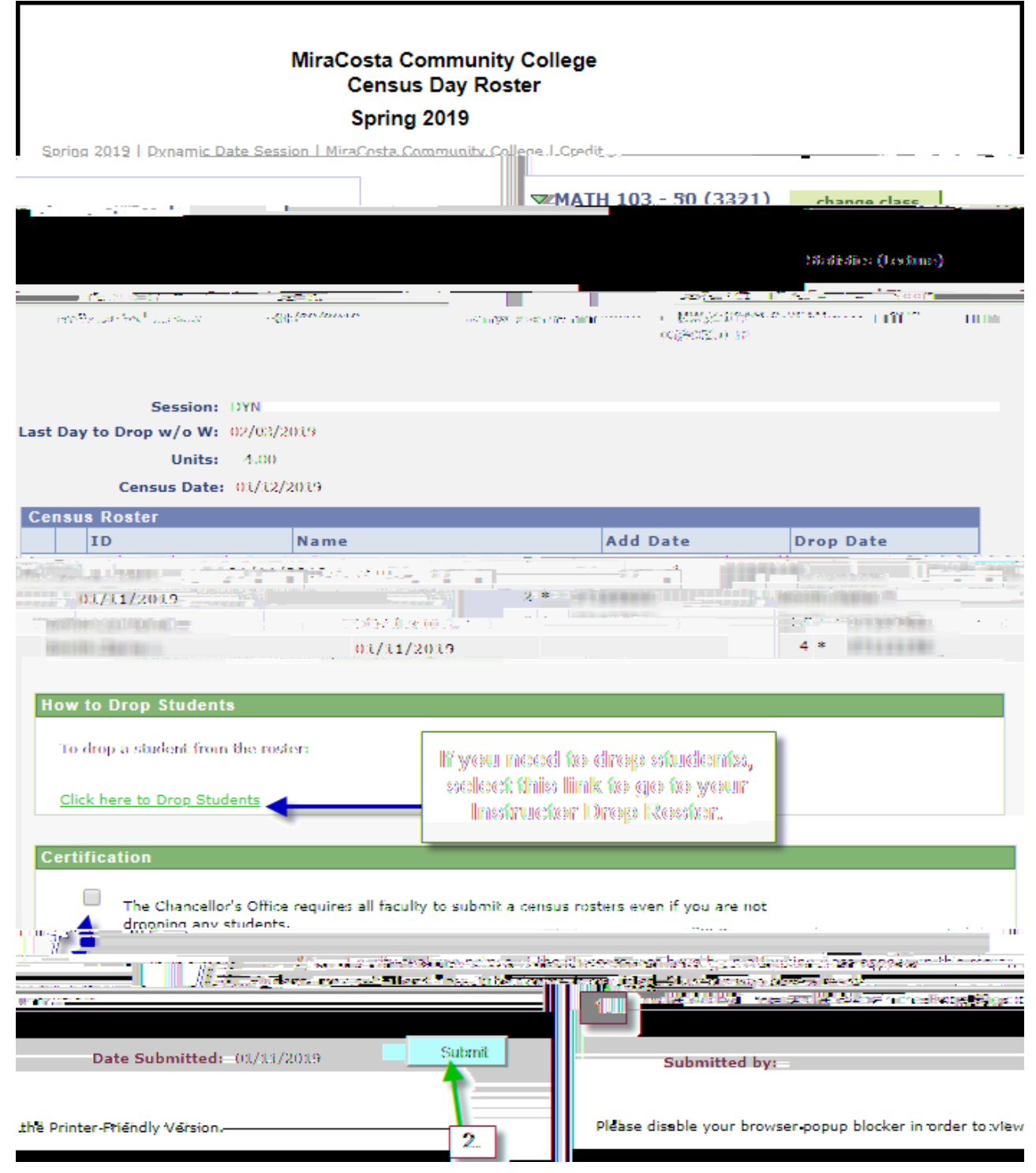

# SURF Census Roster

| ()                                    |                                                                                                    |                          |                              | and the state search                                                                                                    | _        |
|---------------------------------------|----------------------------------------------------------------------------------------------------|--------------------------|------------------------------|----------------------------------------------------------------------------------------------------|----------|
| rade Roster   <u>My term</u>          | n Workload   Grade C                                                                                            | hange Form   Cens        | sus Roster   <u>My Textl</u> | My Schedule   Class Roster                                                                                                    | <u>G</u> |
|                                       |                                                                                                    |                          |                              |                                                                                                    |          |
| Costa Community<br>Census Day Rost    | College<br>ter                                                                                                  |                          |                              |                                                                                                    | Mira     |
| Spring 2019                           |                                                                                                    |                          |                              |                                                                                                    |          |
| MiraCosta Community Col               | llege   Credit                                                                                                  |                          |                              | Spring 2019   Dynamic Date Ses                                                                                                    | sion     |
| ahaa ti l                             |                                                                                                    |                          |                              | <u> дати 103 - 50 (3371</u>                                                                                                    |          |
|                                       |                                                                                                    |                          | Statistics (Le               | cture)                                                                                                    |          |
| T Establish                           | Pr/64.35                                                                                                    |                          |                              | Martin I. P. 12000                                                                                                    | -7       |
|                                       |                                                                                                    | 0.01-2-075               |                              |                                                                                                    |          |
| NR .                                  |                                                                                                    |                          |                              | Sess                                                                                                    | iion:    |
|                                       |                                                                                                    |                          |                              | Last Day to Drop w/g                                                                                                    | .W       |
|                                       |                                                                                                    |                          | Census-Date:D                | 1 <u>.51.5</u> 920813                                                                                                    |          |
| Add Date                              | Drop Date                                                                                                    | Qüestin                  | sus Rester<br>ID             | Name                                                                                                    |          |
|                                       |                                                                                                    |                          |                              |                                                                                                    | -<br>    |
|                                       | and the later of the second second second second second second second second second second second second second | 01/11/2019               | 1711/2019                    |                                                                                                    | 3 *      |
| (HUILE                                | In the second second                                                                                            |                          | tes tomas                    | and the second second sec | n Oni    |
| i i i i i i i i i i i i i i i i i i i | en las <del>ing</del> etterne                                                                                   | and the shirt te and the | NUNDAR DE CHAR               |                                                                                                    | 2        |
|                                       | um Chan dae                                                                                                    |                          | and the second               |                                                                                                    |          |
|                                       | - 2                                                                                                    |                          | -                            |                                                                                                    |          |
| rinter Friendly Version.              |                                                                                                    |                          | Please disable your b        | owser popup blocker in order to view                                                                                                    | 2 the P  |
|                                       |                                                                                                    |                          |                              |                                                                                                    |          |

#### You are now done. Your user name and submission date will display on the bottom of the page.

## How to Submit your Census Roster (after census date)

The electronic submission option is no longer available three days after the census date of the class has

Email this roster to Admissions & Records